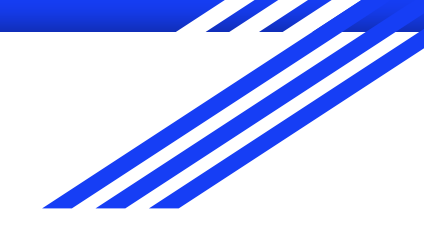

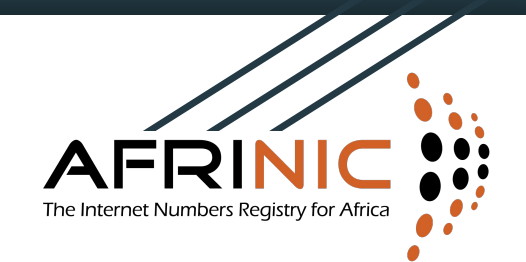

# **TOTP Two Factor Authentication**

#### GUIDE FOR ENABLING & USING TOTP TWO FACTOR AUTHENTICATION IN MYAFRINIC

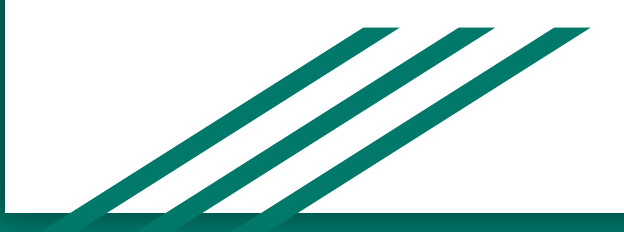

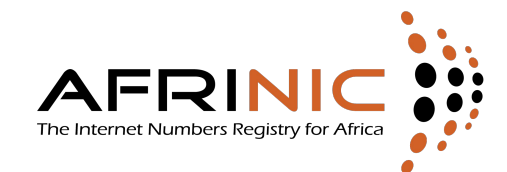

To enable Two Factor Authentication, please login to MyAFRINIC and click on "My Account" then select Security.

| Control Panel My Acco                                                                                    | ount Billing Resources                               | Elections Meetings   | Help & Support          |
|----------------------------------------------------------------------------------------------------|------------------------------------------------------|----------------------|-------------------------|
| sation My Contact Info                                                                                   | User Administration BPKI                             | Securi 2 Options     | [Sign-Out]              |
| a @ African Network In                                                                                   | formation Center - ( AfriNIC                         | C Ltd. )             |                         |
| me > <u>My Account</u> > Security Setti                                                                  | ings                                                 |                      |                         |
| Links V Jump<br>Whois                                                                                    |                                                      |                      |                         |
| anced Options                                                                                            |                                                      |                      | 3                       |
|                                                                                                    | History Change Passw                                 | word Reset Challenge | 2-Factor Authentication |
| o-forma Invoice or Invoice<br>bay directly by credit card<br>cted to AFRINIC's online payment<br>gateway | <b>Login History</b><br>You previously logged in fro | om:                  |                         |

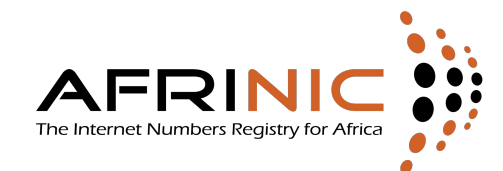

#### Download and Install a TOTP authenticator app on your mobile device. Then click Setup

| You are here: Home > My Account > Security Settin                                                                                                    | ngs                                                                                                    |
|----------------------------------------------------------------------------------------------------|----------------------------------------------------------------------------------------------------|
| Ouldk Links V Jump     Vrhois     Advanced Options     PAY ONLINE HERE                                                                               | Security Settings           History         Change Password         Reset Challenge         2-Factor Authentication                                                                                                    |
| Enter your Pro-forma Invoice or Invoice<br>reference to pay directly by credit card<br>You will be redirected to AFRINIC's online payment<br>gateway | With 2-Factor Authentication you first sign in with your username and password as you normally do and then MyAFRINIC will request you to enter a time-based one-time password (TOTP) generated on your phone. This two-step verification makes access to your account with AfriNIC extremely secure.                    |
| Proceed to pay                                                                                                    | To get started:  Step 1 - Download an Authenticator  To generate a TOTP you can install any one of the following apps to your phone:                                                                                                    |
| STATUS<br>Your membership is in good standing<br><u>Read More</u>                                                                                    | Google Authenticator (Android, IOS)     Microsoft Authenticator (Android, IOS)     Authy (Android, IOS)     Authy (Android, IOS)     FreeOTP (Android)     HDE OTP Generator (IOS)                                                                                                    |
| View your Account Summary here                                                                                                    | Step 2 - Setup 2-Factor Authentication in Your App                                                                                                    |
|                                                                                                    | To activate 2 Factor Authentication click on the button below to go to the setup page. There you can scan the QR Code displayed or manually enter the secret key into your Authenticator App and confirm it works by entering the six-digit OTP code displayed in your App to successfully link your MyAfrINIC account. |
| PUBLICATIONS                                                                                                    | Setup (3)                                                                                                    |
| AFRINIC Service Level Commitement                                                                                                    |                                                                                                    |

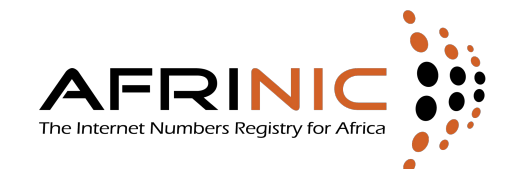

#### Scan the QR-code displayed or enter the "Secret Key" manually

| You are here: Home > My Account > Security > Set                                                                                                    | etup 2-Factor Authentication                                                                                                    |
|----------------------------------------------------------------------------------------------------|----------------------------------------------------------------------------------------------------|
| Quick Links      Jump     Whois     Advanced Options                                                                                                    | Setup 2-Factor Authentication                                                                                                    |
| PAY ONLINE HERE Enter your Pro-forma Invoice or Invoice reference to pay directly by credit card You will be redirected to AFILITIC's online payment generations                                                               | Instructions:  1. Scan the QR Code with your App (or manually enter the Secret Key).  2. Click the Confirm Button to Validate your Setup 3. Enter the six-digit OTP code displayed in your App into the Confirmation Pop-Up Form. |
| Proceed to pay<br>STATUS<br>Your membership is in good standing<br>Read More<br>View your Account Summary here                                                                                                    | Secret Key: A3H3RIMQ4DAFUPJD 2                                                                                                    |
| PUBLICATIONS<br>AFRINIC Service Level Committement<br>In its quest to serve its valued members in<br>the most professional manner and in<br>accordance with the Internet Industry<br>highest standards, AFRINC, as an RIK is a |                                                                                                    |
| (SLC) in respect of its Number Resources<br>Management services<br>AFRINIC SLC                                                                                                    | Confirm OTP G9 Back                                                                                                    |

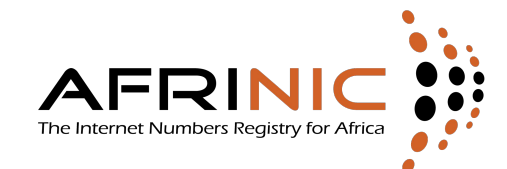

#### Use the six-digit code generated by the app to conclude the setup

| Tod are here: Home > My Account > Security > Se                                                                                                    | tup z-Factor Admentication                                                                                                    |
|----------------------------------------------------------------------------------------------------|----------------------------------------------------------------------------------------------------|
| Quick Links      Jump     Whois     Advanced Options                                                                                                    | Setup 2-Factor Authentication                                                                                                    |
| PAY ONLINE HERE<br>Enter your Pro-forma Invoice or Invoice<br>reference to pay directly by cycell card<br>You will be redirected to AFRINC's online payment<br>galaxies                                                                                                    | Instructions:<br>1. Scan the QR Code with your App<br>(or manually enter the Secret Key).<br>2. Click tf<br>Biter your OTP Code<br>3. Enter to<br>OTP Code: 454 |
| STATUS<br>Your membership is in good standing<br>Read More<br>View your Account Summary here                                                                                                    | Secret Key:                                                                                                    |
| PUBLICATIONS<br>AFINIC Service Level Connitement<br>the most professional manner and pro-<br>transfer professional manner and pro-<br>transfer professional manner and pro-<br>transfer professional manner and pro-<br>transfer professional manner and pro-<br>transfer professional manner and pro-<br>transfer professional manner and pro-<br>transfer professional manner and pro-<br>transfer professional manner and pro-<br>transfer professional manner and pro-<br>meter professional manner and pro-<br>meter professional manner and professional manner and pro-<br>meter professional manner and professional manner and pro-<br>meter professional manner and professional manner and professional manne | Confirm CTP Co Back                                                                                                    |
| • • •                                                                                                    |                                                                                                    |

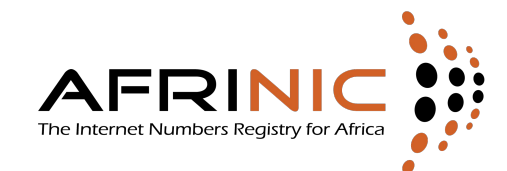

Generate your 5 one time use, 10-character backup codes. These are useful when the app is not accessible. Write these down or print out, and store them in a safe place

| You are here: <u>Home</u> > <u>My Account</u> > Security Setting                                                                                     | 15                                                                                                    |                                       |                                                                                           |
|----------------------------------------------------------------------------------------------------|----------------------------------------------------------------------------------------------------|---------------------------------------|-------------------------------------------------------------------------------------------|
| - Quick Links      Jump     Whois     Advanced Options                                                                                               |                                                                                                    | Security Setti                        | ings                                                                                      |
| PAY ONLINE HERE                                                                                                    | History Change Password Reset Challenge 2-Factor                                                                                                    | or Authentication                     |                                                                                           |
| Enter your Pro-forma Invoice or Invoice<br>reference to pay directly by credit card<br>You will be redirected to AFRINIC's online payment<br>gateway | With 2-Factor Authentication you first sign in with your userna<br>phone. This two-step verification makes access to your accou<br>Status: Active [Disable] | Backup Code                           | X IIC will request you to enter a time-based one-time password (TOTP) generated on your   |
|                                                                                                    |                                                                                                    | Please save your new Backup Codes as: |                                                                                           |
| Proceed to pay                                                                                                    | Your One-Time Backup Code                                                                                                    | AP1bqn1s7N                            |                                                                                           |
|                                                                                                    | A Paskup Code is a 10 character one time code you can use                                                                                                   | IKh3tbRE1C                            | a pat have your call phone with you. After clicking on the Constrate Backup Code button a |
| STATUS                                                                                                    | popup menu will display a list of Backup Codes. Write these d                                                                                               | vWPCJ0066V                            | can only be used oncel, however, at any time, you can generate a new set of codes.        |
|                                                                                                    |                                                                                                    | bUh82hEYLL                            |                                                                                           |
| Your membership is in good standing                                                                                                    | Generate Backup Codes Show Backup Codes                                                                                                    | wKyeYngreo                            |                                                                                           |
| Read More<br>View your Account Summary <u>here</u>                                                                                                   | 1 2                                                                                                    |                                       |                                                                                           |

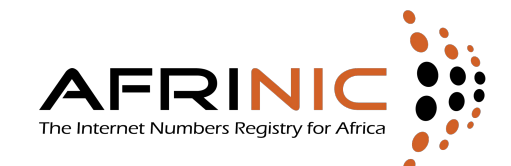

### Log-in With Two Factor Authentication

Use your Unique NIC-HDL (Format: YYN-AFRINIC) and password to login to https://my.afrinic.net

| Please sign in below: |              |   |  |
|-----------------------|--------------|---|--|
| Nic-Hdl:              | XY17-AFRINIC | 6 |  |
| Password:             |              |   |  |

Sign In

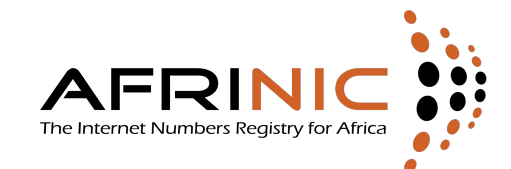

### Log-in With Two Factor Authentication

For the 2nd authentication factor, use the OTP code from your app. A new code is generated every 30 in most TOTP authenticator apps

| You are here: <u>Home</u> > 2-Factor Authentication Cod                                                                                              | e                                                                                                    |
|----------------------------------------------------------------------------------------------------|----------------------------------------------------------------------------------------------------|
| Quick Links      Jump     Whois     Advanced Options                                                                                                 | 2-Factor Authentication Code                                                                                     |
| PAY ONLINE HERE                                                                                                    | Open the two-factor authentication app on your phone to obtain your authorization code<br>and access the portal. |
| Enter your Pro-forma Invoice or Invoice<br>reference to pay directly by credit card<br>You will be redirected to AFRINIC's online payment<br>galeway | If you do not have access to your Authenticator App you can sign in by entering your<br>Backup Code              |
| Proceed to pay                                                                                                    | OTP Code Backup Code One-Time Password (OTP): 491965                                                             |
|                                                                                                    | Venty                                                                                                    |
| PUBLICATIONS                                                                                                    |                                                                                                    |
|                                                                                                    |                                                                                                    |

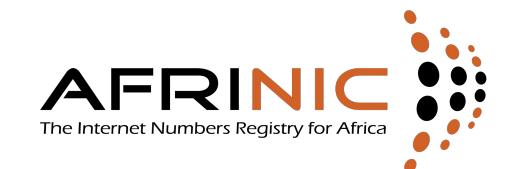

#### To disable 2-FA, go under 2-Factor Authentication, then.

| You are here: <u>Home</u> > <u>My Account</u> > Security Setting:                                                                                    | s                                                                                                    |
|----------------------------------------------------------------------------------------------------|----------------------------------------------------------------------------------------------------|
| Quick Links      Jump     Whois     Advanced Options                                                                                                 | Security Settings                                                                                                    |
| PAY ONLINE HERE                                                                                                    | History Change Password Reset Challenge 2-Factor Authentication                                                                                                    |
| Enter your Pro-forma Invoice or Invoice<br>reference to pay directly by credit card<br>You will be redirected to AFRINIC's online payment<br>gateway | With 2-Factor Authentication you first sign in with your username and password as you normally do and then MyAFRINIC will request you to enter a time-based one-time password (TOTP) generated on your phone. This two-stop verification makes access to your account with AfriNIC extremely secure. Status: Active Disable                                                                                      |
| Proceed to pay                                                                                                    | Your One-Time Backup Code                                                                                                    |
| STATUS                                                                                                    | A Backup Code is a 10-character one-time code you can use in place of the OTP code to access your account if you do not have your cell phone with you. After clicking on the Generate Backup Code button, a popup menu will display a list of Backup Codes. Write these down and store them in a safe place. Each Backup Code can only be used oncel, however, at any time, you can generate a new set of codes. |
| Your membership is in good standing<br>Read More                                                                                                    | Generate Backup Codes Show Backup Codes                                                                                                    |
| View your Account Summary here                                                                                                    |                                                                                                    |